https://ntrl.ntis.gov

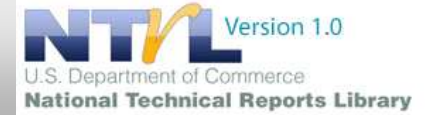

| National Technical Research Library (NTRL), wydawana przez National Technical Information Service<br>(NTIS) jest zbiorem ponad 2 milionów indeksów i abstraktów oraz 600 000 raportów technicznych z<br>projektów finansowanych przez władze Stanów Zjednoczonych.<br>Baza aktualizowana jest na bieżąco. |                                                                                                    |  |  |  |
|----------------------------------------------------------------------------------------------------|----------------------------------------------------------------------------------------------------|--|--|--|
| Po wejściu na stronę domową NTRL kliknąć na ikonę:                                                                                                    | Search NTRL Collection                                                                                                    |  |  |  |
| QUICK SEARCH:                                                                                                    | Quick Search Advanced Search Help                                                                                                    |  |  |  |
| Skorzystaj z rozwijanego menu aby znaleźć wyniki według<br>następujących kryteriów:                                                                                                    | Advanced Search Search Tips NTRL Home Send us feedback a                                                                                                    |  |  |  |
| Product No: oznacza identyfikator raportu, taki sam jak Ac-<br>cession No, ale napisany bez myślników i innych symboli, na<br>przykład:<br>DE2005859416                                                                                                    | Quick Search     Advanced Search     Help       Advanced Search     DE2005859416     Product No       Search Tips     Search     Reset                                                                 |  |  |  |
| <u>Accession No</u> : identyfikator raportu służący do zamawiania<br>raportów w NTIS, na przykład<br><u>DE2005—859416</u>                                                                                                    | Quick Search     Quick Search     Advanced Search     Help       Advanced Search     DE2005—859416     Accession No V       Search Tips     Search     Reset                                           |  |  |  |
| Keyword: słowa kluczowe, które chcemy znaleźć w doku-<br>mencie, na przykład:<br><u>mars landing sites</u>                                                                                                    | Quick Search     Quick Search     Advanced Search     Help       Advanced Search     Imars landing sites     Keyword     M       Search Tips     Search     Reset                                      |  |  |  |
| <u>Title</u> : tytuł dokumentu, na przykład:<br><u>Ultracapacitors and Batteries in Hybrid Vehicles</u>                                                                                                    | Quick Search     Quick Search     Advanced Search     Help       Advanced Search     Ultracepacitors and Batteries in Hybrid Vehicles     Title     v       Search Tips     Search     Reset           |  |  |  |
| <u>Abstract</u> : słowa kluczowe, które chcemy znaleźć w abstrak-<br>cie dokumentu, na przykład:<br><u>seismic monitoring</u>                                                                                                    | Quick Search     Quick Search     Advanced Search     Help       Advanced Search     Seismic monitoring     Abstract     V       Search Tips     Search     Reset       NTRL Home     Search     Reset |  |  |  |
| <u>Author:</u> nazwisko autora raportu, na przykład:<br><u>Hamilton</u>                                                                                                    | Quick Search     Quick Search     Advanced Search     Help       Advanced Search     Hamilton     Author     M       Search Tips     Search     Reset       NTRL Home     Search     Reset             |  |  |  |

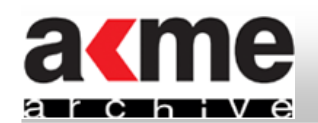

https://ntrl.ntis.gov

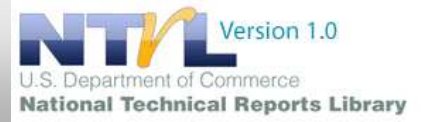

## **ADVANCED SEARCH**

1. Najpierw wybierz rodzaj wyszukiwania: Title, Author, Accession No, Report No, lub Keyword.

| uick Search      | Quick Search Advanced                 | i Search Help                   |                               |          |
|------------------|---------------------------------------|---------------------------------|-------------------------------|----------|
| Ivanced Search   |                                       |                                 |                               |          |
| arch Tips        | All                                   |                                 | Sort By: Rele                 | vancy 💌  |
| RL Home          | With All C Product No<br>Accession No |                                 | Search Reset Refine Search R  | esults 🔻 |
|                  | With the Keyword                      |                                 | Subject Category: ALL         | ~        |
| nd us feedback » | With at le Abstract Is:               |                                 | Refine By Year:               |          |
|                  | Exclude Words:                        |                                 | Or By Year range: 2000-2009 💌 |          |
|                  |                                       | Limit Results By Source Agency: | Select Source Agency          |          |

### UWAGA:

Wyszukuj autorów wyłącznie po nazwisku, na przykład:

Livingston

 Unikatowy identyfikator, zwany <u>Accession Number</u> jest przyznawany każdemu rekordowi dodawanemu do NTIS Database i służy identyfikacji, kontroli i pobieraniu, na przykład:

AD-A340 143 jako ADA340143 lub AD-A340 143

• Liczba pojedyncza i mnoga wyszukiwana jest w następujący sposób:

investigation - znajdzie wyniki zawierające wyłącznie "investigation"

investigation\* - znajdzie wyniki zawierające "investigation" lub "investigations"

• Data raportu odnosi się do roku publikacji, a nie roku wprowadzenia do NTIS Database

2. Wprowadź szukane słowa do właściwych pól:

<u>With All of the words (</u>Z wszystkim słowami) - ukie runkowuje zapytanie <u>With the exact phrase (</u>Z dokładną frazą) - zawęża wyniki wyszukiwania

With least one of the words (Z przynajmniej jednym ze słów) - wymusza wyszukanie niektórych słów Exclude words (Pomiń słowa) - odrzuca pewne słowa

| With All of the words:          | seismic monitoring |
|---------------------------------|--------------------|
| With the exact phrase:          |                    |
| With at least one of the words: |                    |
| Exclude Words:                  |                    |

| 3. Kliknij na link Select Source Agency, | pojawi się okienko z listą kodów |
|------------------------------------------|----------------------------------|
| Agencji                                  |                                  |

|                                                              | Select Source Ag   | jency  |             |  |
|--------------------------------------------------------------|--------------------|--------|-------------|--|
|                                                              | battelle           |        |             |  |
| Find Clear All Select and Close                              |                    |        |             |  |
| View Only Checked                                            |                    |        |             |  |
| A B C D E F G H I J K L M N O P Q R S T U V W X Y Z View All |                    |        |             |  |
|                                                              | Description        | SAC    | Code Select |  |
|                                                              |                    |        |             |  |
| AAA Foundation                                               | for Traffic Safety | \$AAAF |             |  |
| Access Innovatio                                             | ons, Inc.          | \$AII  |             |  |
|                                                              |                    |        |             |  |

Select Source Agency

Find Clear All Select and Close

View Only Checked

#### A B C D E F G H I J K L M N O P Q R S I U V W X Y Z View All

| Description                                        | SACode  | Select |
|----------------------------------------------------|---------|--------|
|                                                    |         |        |
| AAA Foundation for Traffic Safety                  | \$AAAF  |        |
| Access Innovations, Inc.                           | \$AII   |        |
| Acoustical Society of America                      | \$ASA   |        |
| Acoustical Society of America - 3rd                | \$ITGE  |        |
| Acoustical Society of America - 4th                | \$DMCE  |        |
| Acoustical Society of America ? Secondary          | \$SDAE  |        |
| Administration on Aging Office of the Secretary    | HEWAA   |        |
| Administration on Children Youth and Families      | HHSCYF  |        |
| Advisory Commission on Intergovernmental Relations | ACIR    |        |
| Aegis Publishing Group                             | AEGIS   |        |
| Assessution Descareb Institute of Sweden           | CIA/ADI |        |

Akme Archive Sp.z o.o. ul. Niemcewicza 26/17, 02-306 Warszawa, tel. +48 (0)22 668 59 78, tel/fax. +48 (0)22 659 69 82, e-mail: kontakt@akmearchive.pl, <u>http://ww.akmearchive.pl</u>

## **INSTRUKCJA NTRL**

# https://ntrl.ntis.gov

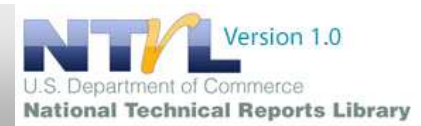

Subject Category: ALL

### ADVANCED SEARCH CD.

| <ol> <li>W celu wybrania konkretnej dziedziny nauki należy skorzystaj z rozwijanego menu<br/><u>Subject Category</u>, na przykład:<br/><u>Medicine and Biology</u></li> </ol> | Refine By Year:<br>Or By Year range: | Administration and Management<br>Admonistration and Management<br>Astronomy<br>Astrospherics<br>Behavior and Society<br>Biomedical/Human Factors<br>Building<br>Business<br>Chemistry                                                            | •   |
|----------------------------------------------------------------------------------------------------|--------------------------------------|----------------------------------------------------------------------------------------------------|-----|
| 5. Możesz sortować wyniki według <u>Relevancy</u> oraz <u>Year</u>                                                                                                    | Itonal lechnical Infom               | Civil Engineering<br>Combustion<br>Communication<br>Computers<br>Detection<br>Electro technology<br>Energy<br>Environment<br>Government Inventions<br>Health Care<br>Industrial Engineering<br>Library and Information Sciences<br>Manufacturing | 111 |
| 6. Po wpisaniu słów kluczowych kliknij na <u>Search</u>                                                                                                    |                                      | Materials<br>Mathematics<br>Medicine & Biology<br>Military<br>Missile Technology<br>Natural Resources and Earth Scienc                                                                                                    | ,   |

7. Zwróć uwagę na <u>Search Results</u> znajdujące się pod polami wyszukiwania. W przypadku gdy wyniki wyszukiwania przekroczą 500 rekordów system powiadomi o konieczności zawężenia zapytania.

| 1 | Prev Page Next      | Page Your search has returned                                                                      | ed more than 500 results, please refine your search. |
|---|---------------------|----------------------------------------------------------------------------------------------------|------------------------------------------------------|
|   | Prev Page Next Page | 289 Results                                                                                        | elow check boxes and click View Selected link.       |
|   | View Selected       | To view multiple products at once check the below check boxes and click <u>View Selected</u> link. |                                                      |

8. W celu wyświetlenia pełnego tekstu (o ile jest dostępny) kliknij na Link to Full Text.

| 9. W celu uzyskania dodatkowych informacji, ta-<br>kich jak <u>Abstract, Author, Year</u> , i <u>Source Agency</u><br>kliknij na <u>View Product Detail</u> . | □ 1. I         | PB2010102720 Cadmium.<br>2004 Author: Source Agen<br>View Product Det | cy: LABOSH Collection: DLB Category: 57U 68G<br>tail Link to Full Text |
|----------------------------------------------------------------------------------------------------|----------------|-----------------------------------------------------------------------|------------------------------------------------------------------------|
|                                                                                                    | [              | Accession Number:                                                     | PB2008-114370                                                          |
|                                                                                                    |                | Title:                                                                | Greece: Trade Policy Monitoring. Horticultural Sector CAP Reform. Gre  |
|                                                                                                    |                | Publication Year:                                                     | Nov 2007                                                               |
| 10. Produkt może być udostepniany przez NTIS w for                                                                                                    | ma-            | Pages:                                                                | 00003                                                                  |
| to his web with DDE De ware if all we stresses View Dre                                                                                                    | alwat          | Author:                                                               | S. Sekliziotis                                                         |
| tach innych niz PDF. Po przejsciu na stronę view Pro                                                                                                    | auct           | Abstract:                                                             | The Greek Ministry of Agriculture decides on how it will implement the |
| Detail kliknij na Check your library holdings or buy                                                                                                    | this           | Keyword:                                                              | Agricultural products Processing Monitoring Policies Europe, Agricult  |
| item system przekieruje Cie na strone gdzie można                                                                                                    | Source Agency: | Department of Agriculture-General(AGG)                                |                                                                        |
| konać indywidualnego zakupu.                                                                                                    |                | Category:                                                             | International Commerce, Marketing, & Economics(96C), Agricultural B    |
|                                                                                                    |                | Collection:                                                           | Business Collection(BUS), Depository Library(DLB)                      |
|                                                                                                    |                | Prime Corp Author Name:                                               | Foreign Agricultural Service, Washington, DC.                          |
|                                                                                                    |                | Document Type:                                                        | RPT                                                                    |
|                                                                                                    |                | Document Type:                                                        | RPT                                                                    |
|                                                                                                    |                | Check you library holdings or buy this report from                    | NTIS                                                                   |
|                                                                                                    |                |                                                                       |                                                                        |
|                                                                                                    |                |                                                                       |                                                                        |

11. W celu zmiany zapytania należy kliknąć na Reset.

Reset

Akme Archive Sp.z o.o. ul. Niemcewicza 26/17, 02-306 Warszawa, tel. +48 (0)22 668 59 78, Emilie and the tel/fax. +48 (0)22 659 69 82, e-mail: kontakt@akmearchive.pl, <u>http://ww.akmearchive.pl</u>